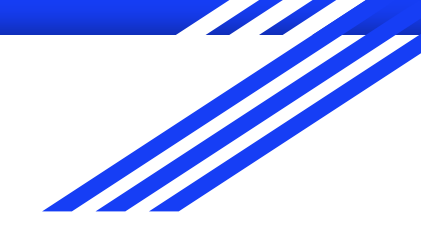

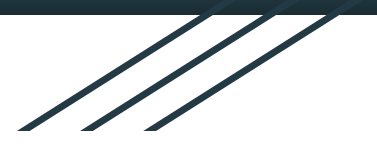

# Guide du catalogue

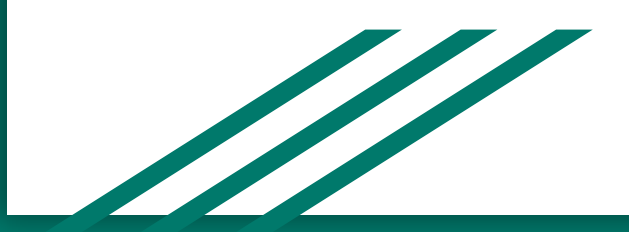

# 1. Sommaire d'ajout

Pour ajouter un nouveau produit:

- 1- Créer un catalogue (si inexistant)
- 2- Créer une catégorie (alias marque)
- 3- Créer un produit
- 4- Attribuer le produit à sa catégorie
- 5- Ajouter la catégorie au catalogue

#### 2. Connection à l'administration

Se connecter au site: <u>http://spatarolocationmateriel.com/wp-login.php</u> avec vos identifiants pour accéder à la plateforme d'administration du site.

#### 3. Tableau de bord

← → C ① Non sécurisé | spatarolocationmateriel.com/wp-admin/index.php

#### \* 🕐 💿 🗄

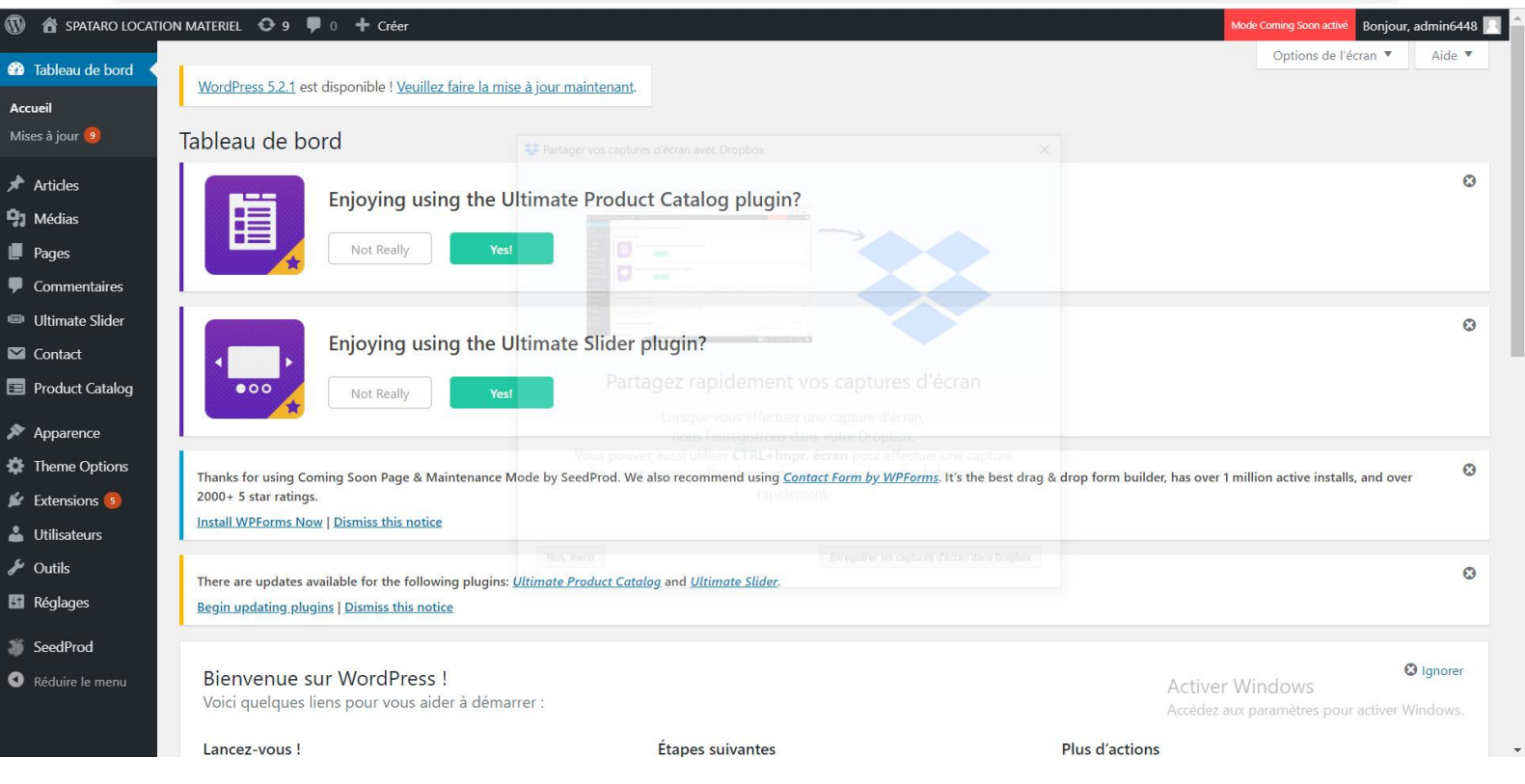

### 4. Interface Product Catalog

| $\leftrightarrow$ $\rightarrow$ C $\odot$ Nor                              | n sécurisé   <mark>spata</mark> r                                                                                                    | olocationmateriel.                                    | com/wp-admin/a                              | dmin.php?page=Ul             | PCP-options                           |                             |               |                           |         | 🖈 🛛 🖸 🗌 💼 🗄                                                     |
|----------------------------------------------------------------------------|----------------------------------------------------------------------------------------------------|-------------------------------------------------------|---------------------------------------------|------------------------------|---------------------------------------|-----------------------------|---------------|---------------------------|---------|-----------------------------------------------------------------|
| 🕦 📸 SPATARO LOCAT                                                          | ION MATERIEL O                                                                                                    | 9 🛡 0 🕂 c                                             | réer                                        |                              |                                       |                             |               |                           |         | Mode Coming Soon activé Bonjour, admin6448 📃                    |
| <ul> <li>Commentaires</li> <li>Ultimate Slider</li> <li>Contact</li> </ul> | There are upo<br><u>Begin updatir</u>                                                                                                    | lates available for t<br>n <u>g plugins   Dismiss</u> | he following plugir<br><u>s this notice</u> | ns: <u>Ultimate Produc</u> i | <u>Catalog</u> and <u>Ultimate Sl</u> | ider.                       |               |                           |         | 8                                                               |
| 😑 Product Catalog 🧹                                                        | DASHBOARD                                                                                                    | PRODUCTS                                              | CATALOGS                                    | CATEGORIES                   | SUB-CATEGORIES                        | TAGS                        | CUSTOM FIELDS | PRODUCT PAGE              | OPTIONS | A La paga regroupant tous                                       |
| Product Catalog<br>Products<br>Catalogs                                    | Add a New Ca                                                                                                    | A                                                     | В                                           | С                            | Actions en masse                      | <ul> <li>Appliqu</li> </ul> | ier           |                           |         | les produits<br>B - Page regroupant les                         |
| Categories<br>Sub-Categories                                               | Nom                                                                                                    |                                                       |                                             |                              | Nom                                   |                             |               | Shortcode                 |         | catalogues                                                      |
| Tags<br>Custom Fields                                                      | The name of the concept of the concept of the conce | atalog. This is for yo<br>e or post.                  | ur own internal use,                        | and to insert the            | Motoculteu                            | rs                          |               | [product-catalogue id='1' | .]      | C - Page regroupant les                                         |
| Product Page                                                               | Description                                                                                                    |                                                       |                                             |                              | Nom                                   |                             |               | Shortcode                 |         | catégories (marques)                                            |
| Options<br>Styling                                                         |                                                                                                    |                                                       |                                             |                              | Actions en masse                      | • Appliqu                   | ier           |                           |         | 1 Autors                                                        |
| 🔊 Apparence                                                                |                                                                                                    |                                                       |                                             |                              |                                       |                             |               |                           |         |                                                                 |
| 🍄 Theme Options                                                            | The description of                                                                                                    | the catalog. What w                                   | vill it be used to disp                     | lay?                         |                                       |                             |               |                           |         |                                                                 |
| 🖌 Extensions 💿                                                             | CSS personnalisé                                                                                                    |                                                       |                                             |                              |                                       |                             |               |                           |         |                                                                 |
| 🕹 Utilisateurs                                                             |                                                                                                    |                                                       |                                             |                              |                                       |                             |               |                           |         |                                                                 |
| 🗲 Outils                                                                   |                                                                                                    |                                                       |                                             |                              |                                       |                             |               |                           |         |                                                                 |
| 🖪 Réglages                                                                 | Custom CSS styles                                                                                                    | that should be appl                                   | lied to this catalog.                       |                              |                                       |                             |               |                           |         |                                                                 |
| <ul> <li>SeedProd</li> <li>Réduire le menu</li> </ul>                      | Add New Catalo                                                                                                    | g                                                     |                                             |                              |                                       |                             |               |                           | A       | activer Windows<br>accédez aux paramètres pour activer Windows. |

#### 5. Interface Page Catalogue

← → C ① Non sécurisé | spatarolocationmateriel.com/wp-admin/admin.php?page=UPCP-options

|                                                         |                                                                                                    | and a descent of the second second second second second second second second second second second second second |                            |                                                |          |
|---------------------------------------------------------|----------------------------------------------------------------------------------------------------|----------------------------------------------------------------------------------------------------|----------------------------|------------------------------------------------|----------|
| <ul> <li>SPATARO LOCAT</li> <li>Commentaires</li> </ul> | TION MATERIEL 📀 9 🛡 0 🕇 Créer                                                                                                    |                                                                                                    |                            | Mode Coming Soon active Bonjour, admin6448 🔝 🏠 |          |
| Ultimate Slider                                         | There are updates available for the following plugins: <u>Ultimate Product</u>                                                                                                    | Catalog and Ultimate Slider.                                                                                    |                            | ٥                                              |          |
| Contact                                                 | Ender a state of the second state of the second state of the secon |                                                                                                    |                            |                                                |          |
| Product Catalog                                         | DASHBOARD PRODUCTS CATALOGS CATEGORIES                                                                                                    | SUB-CATEGORIES TAGS CUSTOM FIELD                                                                                | DS PRODUCT PAGE OPTIONS    | STYLING                                        |          |
| roduct Catalog                                          | A                                                                                                    |                                                                                                    |                            |                                                |          |
| atalogs                                                 | Add a New Catalog                                                                                                    | Actions en masse 🔹 Appliquer                                                                                    |                            | 1 Articles                                     |          |
| itegories                                               | Nom                                                                                                    | Nom                                                                                                    | Shortcode                  | Products in Catalog                            |          |
| b-Categories                                            |                                                                                                    |                                                                                                    |                            |                                                |          |
| gs<br>Istom Fields                                      | The name of the catalog. This is for your own internal use, and to insert the<br>catalog into a page or post.                                                                                                    | Motoculteurs                                                                                                    | [product-catalogue id='1'] | 2                                              |          |
| oduct Page                                              | Description                                                                                                    |                                                                                                    | Charterda                  | Products in Catalan                            |          |
| ptions                                                  |                                                                                                    | Nom                                                                                                    | Shortcode                  | Products in Catalog                            |          |
| ling                                                    |                                                                                                    | Actions en masse  Appliquer                                                                                     |                            | 1 Articles                                     |          |
| Apparence                                               |                                                                                                    |                                                                                                    |                            |                                                |          |
| Theme Options                                           | The description of the catalog. What will it be used to display?                                                                                                    |                                                                                                    |                            |                                                |          |
| Extensions 💿                                            | CSS personnalisé                                                                                                    |                                                                                                    |                            | A - Les champs pou                             | ir ajout |
| Utilisateurs                                            |                                                                                                    |                                                                                                    |                            | des catalogues                                 | -        |
| Outils                                                  |                                                                                                    |                                                                                                    |                            | D La lista dos sata                            | loguos   |
| Réglages                                                | //<br>Custom CSS styles that should be applied to this cataloa.                                                                                                    |                                                                                                    |                            | D - La liste des Cata                          | logues   |
| SeedProd                                                | Add New Catalog                                                                                                    |                                                                                                    | Activ                      | er crees                                       |          |
|                                                         |                                                                                                    |                                                                                                    |                            | -7.3                                           |          |

÷ n n :

### 6. Edition d'un catalogue

| $\leftrightarrow$ $\rightarrow$ C $\odot$ No                                                     | on sécurisé   spatarolocationmateriel | .com/wp-admin/admin.php?page=UPCP-                         | options&Action=UPCP_Catalogue_Details&Selected=Catalo          | ogue&Catalogue_ID=1  | ☆ 🕐 👘 ፤                                                        |        |
|--------------------------------------------------------------------------------------------------|---------------------------------------|------------------------------------------------------------|----------------------------------------------------------------|----------------------|----------------------------------------------------------------|--------|
| SPATARO LOCAT     Médias                                                                         | TION MATERIEL 😌 9 🛡 0 🕂 0             | Créer                                                      |                                                                |                      | Mode Coming Soon active Bonjour, admin6448 🔟 📩                 |        |
| 📕 Pages                                                                                          | « Retour                              |                                                            |                                                                |                      |                                                                |        |
| Commentaires                                                                                     | Edit Motoculteurs (ID: 1)             |                                                            |                                                                |                      |                                                                |        |
| 💷 Ultimate Slider                                                                                |                                       |                                                            |                                                                |                      |                                                                |        |
| 🖾 Contact                                                                                        | Nom                                   | Motoculteurs                                               | A                                                              |                      |                                                                |        |
| Product Catalog                                                                                  |                                       | The name of the catalog. This is for your                  | own internal use, and to insert the catalog into a page or pos | st.                  |                                                                |        |
| Product Catalog<br>Products<br>Catalogs<br>Categories<br>Sub-Categories<br>Tags<br>Custom Fields | Description<br>CSS personnalisé       | This is where your description of this catalogue would go. | B<br>Jucts are included in this?                               |                      |                                                                |        |
| Product Page<br>Options<br>Styling<br>Apparence<br>Theme Options                                 | Edit Catalog                          | Custom CSS styles that should be applied                   | //<br>t to this catalog.                                       |                      | A - Modifier le nom de<br>catalogue<br>B - Modifier la descrir | u      |
| Extensions 5                                                                                     | Produits                              | Motoculteurs                                               |                                                                |                      | du estalogue (qui m'er                                         |        |
| Outrils                                                                                          | Tout voir                             | Supprimer?                                                 | Catalog Item Name                                              | Type of Catalog Item | uu catalogue (qui n es                                         | st pas |
| <b>G</b> Réglages                                                                                | Tondeuses                             |                                                            | Bosh                                                           | Category Accédez a   | utilisee)                                                      |        |
|                                                                                                  | Tronçonneuses                         |                                                            | Stihl                                                          | Category             |                                                                |        |

# 7. Edition d'un catalogue 2

| $\leftarrow \rightarrow C$ (i) Nor                       | n sécurisé   spatarolocationmateriel.com/wp-adi            | min/admin.php?page=UPCP-options&           | Action=UPCP_Catalogue_Details&Selected=Catalogue&Catalog | ue_ID=1 🖈 🚺 🝈 :                                |             |
|----------------------------------------------------------|------------------------------------------------------------|--------------------------------------------|----------------------------------------------------------|------------------------------------------------|-------------|
| <ul> <li>SPATARO LOCATI</li> <li>Commentaires</li> </ul> | ION MATERIEL 📀 9 🛡 0 🕂 Créer<br>CSS personnalisé           |                                            |                                                          | Mode Coming Soon active Bonjour, admin6448 📃 🌘 |             |
| 💷 Ultimate Slider                                        |                                                            |                                            |                                                          |                                                |             |
| Contact                                                  |                                                            |                                            |                                                          |                                                |             |
| 😑 Product Catalog                                        | Custom CS                                                  | S styles that should be applied to this ca | talog.                                                   |                                                |             |
| Product Catalog                                          | Edit Catalog                                               |                                            |                                                          |                                                |             |
| Products                                                 |                                                            | D                                          |                                                          |                                                |             |
| Categories                                               | Produits                                                   | Dotoculteurs                               |                                                          |                                                |             |
| Sub-Categories                                           | Tout voir                                                  | Supprimer?                                 | Catalog Item Name                                        | Type of Catalog Item                           |             |
| Tags                                                     | Tondeuses                                                  |                                            | Bosh                                                     | Category                                       |             |
| Custom Fields                                            | Tronçonneuses                                              |                                            | Stihl                                                    | Category                                       |             |
| Options                                                  |                                                            | Supprimer?                                 | Catalog Item Name                                        | Type of Catalog Item                           |             |
| Styling                                                  | Add to Catalog                                             |                                            |                                                          |                                                |             |
| ~ .                                                      |                                                            | Delete Catalog Items                       |                                                          |                                                |             |
| Thoma Ontions                                            | Catégories                                                 | Sort Items Alphabetically (A-Z)            | Sort Items Reverse Alphabetically (Z-A)                  | A - Sont presentes toutes les                  |             |
|                                                          | Tout voir                                                  |                                            |                                                          | catégories (alias les marques                  | s) que l'on |
| Extensions                                               | Bosh                                                       |                                            |                                                          | peut ajouter (et qui ne le sor                 | nt pas      |
|                                                          | Stihl                                                      |                                            |                                                          | forcément) au catalogue                        | •           |
| Vutils                                                   | Select All Add to Catalog                                  |                                            |                                                          |                                                |             |
| Con Réglages                                             |                                                            |                                            |                                                          | B - Sont presentes toutes les                  |             |
| SeedProd                                                 |                                                            |                                            |                                                          | catégories (marques) attribu                   | iées au     |
| • Réduire le menu                                        | Merci de faire de <u>WordPress</u> votre outil de création | u                                          |                                                          | catalogue                                      |             |

# 8. Interface Page Catégorie

🗧 🔶 C 💿 Non sécurisé | spatarolocationmateriel.com/wp-admin/admin.php?page=UPCP-options&DisplayPage=Categories

| 🚯 🏦 SPATARO LOCAT                                     | ION MATERIEL 🛛 📀                              | 9 👎 0 👎 Cr                         | éer                   |                              |                  |             |               |              |         | Mode Coming   | Soon activé Bonjour, admin6448 📃 | *          |
|-------------------------------------------------------|-----------------------------------------------|------------------------------------|-----------------------|------------------------------|------------------|-------------|---------------|--------------|---------|---------------|----------------------------------|------------|
| <ul> <li>Tableau de bord</li> <li>Articles</li> </ul> | WordPress 5.2.1                               | est disponible ! <u>Ve</u>         | euillez faire la mis  | <u>e à jour maintenant</u> . |                  |             |               |              |         |               | Options de l'écran 🔻             |            |
| 91 Médias                                             | Ultimate Prod                                 | luct Catalog Se                    | ettings               |                              |                  |             |               |              |         |               |                                  |            |
| 📕 Pages                                               | DACHBOARD                                     | PRODUCTS                           | CATALOGS              | CATEGORIES                   | SUB-CATEGORIES   | TAGS        | CUSTOM FIELDS | PRODUCT PAGE | OPTIONS | STYLING       |                                  |            |
| Commentaires                                          | A                                             |                                    |                       |                              | D                |             |               |              |         |               |                                  |            |
| 🐵 Ultimate Slider                                     | Aiouter une no                                | ouvelle catégo                     | rie                   |                              | Actions en masse | e 🔻 Appliqu | er            |              |         |               | 2 Articles                       |            |
| 🛛 Contact                                             | Nom                                           | <u> </u>                           |                       |                              | Nom              | 14-         |               | escription   |         | Produits da   | ans la catégorie                 |            |
| Product Catalog                                       |                                               |                                    |                       |                              |                  |             |               | Scription    |         | i i oddito de |                                  |            |
| Product Catalog                                       | Le nom de la catégo                           | orie à vos propres fi              | ns.                   |                              | Bosh             |             |               |              |         | 0             |                                  |            |
| Products                                              | Description                                   |                                    |                       |                              | Stihl            |             |               |              |         | 2             |                                  |            |
| Catalogs                                              |                                               |                                    |                       |                              |                  |             |               |              |         |               |                                  |            |
| Sub-Categories                                        |                                               |                                    |                       |                              | Nom              |             | De            | escription   |         | -             |                                  |            |
| Tags<br>Custom Fields                                 | La description de la                          | catégorie. Que faut                | -il être utiliser pou | //<br>r afficher?            | Actions en masse | e • Apply   |               |              |         | A -           | Formulaire po                    | ur ajouter |
| Product Page                                          | Image                                         |                                    |                       |                              |                  |             |               |              |         | une           | e nouvelle caté                  | gorie      |
| Options<br>Styling                                    | Upload Image                                  |                                    |                       |                              |                  |             |               |              |         | B -           | La liste des cat                 | égories    |
| Apparence                                             | An image that will b<br>selected in the 'Opti | be displayed in asso<br>ions' tab. | ciation with this ca  | itegory, if that option is   |                  |             |               |              |         | exi           | stantes avec le                  | ur nom /   |
| 🏟 Theme Options                                       | Ajouter une nouv                              | elle catégorie                     |                       |                              |                  |             |               |              | Active  | r des         | scription / et le                | urs        |
| 🖌 Extensions 💿                                        |                                               |                                    |                       |                              |                  |             |               |              |         | ° pro         | oduits                           |            |
| Litilisateurs                                         |                                               |                                    |                       |                              |                  |             |               |              |         | 1.            |                                  |            |

\$ O

m :

# 9. Edition d'une catégorie

| -cr-options&Action=UPCP_category_Details&Selected=Category@Category_ID=5                                                                                                    |
|----------------------------------------------------------------------------------------------------|
| Mode Coming Soon active Bonjour, admin6448 🌅 🌢                                                                                                    |
| Produits dans la catégorie         No products currently in category         Product Name         Product Name                                                                                                    |
| B<br>Sort Items Alphabetically (A-Z) Sort Items Reverse Alphabetically (Z-A)                                                                                                    |
| A - Permet de changer le nom<br>B - Permet de changer la description (qui n'est pa<br>utilisée)<br>C - Permet de changer l'image de la catégorie<br>D - La prévisualisation de l'image de la catégorie<br>E - Le bouton d'enregistrement de la catégorie |
|                                                                                                    |

# 10. Interface de la page produit

| $ \rightarrow$ C $\odot$ Nor | n sécurisé   <mark>spatar</mark> e | olocationmateriel.               | com/wp-admin/ad               | min.php?page=UP            | CP-options&DisplayP | age=Products |               |                |            |                  | 🖈 🕐 💿                       |
|------------------------------|------------------------------------|----------------------------------|-------------------------------|----------------------------|---------------------|--------------|---------------|----------------|------------|------------------|-----------------------------|
| 📸 SPATARO LOCAT              | ION MATERIEL O                     | 9 <b>9</b> 0 + 0                 | Tréer                         |                            |                     |              |               |                |            | Mode Coming Soon | activé Bonjour, admin6448 📃 |
| eau de bord                  | WordPress 5.2.1                    | est disponible ! <u>\</u>        | <u>'euillez faire la mise</u> | <u>e à jour maintenant</u> |                     |              |               |                |            |                  | Options de l'écran 🔻        |
| les<br>ias                   | Ultimate Pro                       | duct Catalog S                   | ettings                       |                            |                     |              |               |                |            |                  |                             |
|                              | DASHBOARD                          | PRODUCTS                         | CATALOGS                      | CATEGORIES                 | SUB-CATEGORIES      | TAGS         | CUSTOM FIELDS | PRODUCT PAGE   | OPTIONS    | STYLING          |                             |
| taires                       | _                                  |                                  |                               |                            |                     |              |               | she            |            |                  |                             |
| te Slider                    | Agoter un n                        | ouveau produ                     | it                            |                            |                     |              |               |                |            | Export F         | Products to Spreasheet      |
| act<br>uct Catalog 🔾         | Manually                           | From Spreadsheet                 |                               |                            |                     |              |               |                |            | Export           | to Excel Export to CSV      |
| atalog                       | All Categories                     | <ul> <li>All Sub-Cate</li> </ul> | gories 🔻 Filter               |                            |                     |              |               |                |            |                  | Search Products             |
|                              | Actions en mas                     | sse 🔻 Applique                   | r]                            |                            |                     |              |               |                |            |                  | 2 Articles                  |
| 25                           | Delete All Prod                    | lucts                            |                               |                            |                     |              |               |                |            |                  |                             |
| gories                       | B                                  |                                  | Description                   | Prix                       |                     | Catégorie    |               | Sous-catégorie | # of Views |                  |                             |
| elds<br>age                  | Tondeuse                           | es                               | Produit A Produ               | Lues -                     |                     | Stihl        |               |                | 0          | A - B            | outon perme                 |
|                              | Tronçonr                           | neuses                           |                               |                            |                     | Stihl        |               |                | 0          | d'ajo            | uter un nou\<br>uit         |
| arence                       | Nom                                |                                  | Description                   | Prix                       |                     | Catégorie    |               | Sous-catégorie | # of Views | B - La           | uit<br>Eliste de tou        |
| e Options                    | Actions en mas                     | sse 🔻 Applique                   | r                             |                            |                     |              |               |                | Active     | er prod          | uits déià crée              |
| ensions 💿                    |                                    |                                  |                               |                            |                     |              |               |                |            |                  |                             |
| licotours                    |                                    |                                  |                               |                            |                     |              |               |                |            |                  |                             |

# 11. Edition d'un produit

|                                                     | n sécurisé   spatarolocationmater  | el.com/wp-admin/admin.php?page=UPCP-options&Action=UPCP_Item_Details&Selected=Product&Item_ID=6 | ☆ 🕐 👘 E                                        |
|-----------------------------------------------------|------------------------------------|-------------------------------------------------------------------------------------------------|------------------------------------------------|
| <ul> <li>BATARO LOCATI</li> <li>Articles</li> </ul> | ION MATERIEL 📀 9 👎 0 🕂             | Créer                                                                                           | Mode Coming Soon active Bonjour, admin6448 🗾   |
| 93 Médias                                           | « Retour                           |                                                                                                 |                                                |
| Pages                                               | Edit ndeuses (ID:6 )               |                                                                                                 | C                                              |
| Commentaires                                        | A                                  |                                                                                                 |                                                |
| 💷 Ultimate Slider                                   | Tondeuses                          |                                                                                                 | Enregistrer les modifications                  |
| 🖾 Contact                                           |                                    |                                                                                                 |                                                |
| 😑 Product Catalog                                   | <b>9</b> Ajouter un média          | Visuel Texte                                                                                    | Need Help?                                     |
| Product Catalog                                     | Paragraphe <b>v B</b> I            | □ □ ○ ○ ○ ○ ○ ○ ○ ○ ○ ○ ○ ○ ○ ○ ○ ○ ○ ○                                                         |                                                |
| Products                                            | ** <mark>B</mark> - <u>A</u> • 🛱 🖉 |                                                                                                 | Visit our Support Center for documentation and |
| Catalogs                                            | <b>D</b> 1 1 1                     |                                                                                                 | tutorials                                      |
| Sub-Categories                                      | Produit A                          |                                                                                                 | GET SUPPORT                                    |
| Tags                                                |                                    |                                                                                                 |                                                |
| Custom Fields                                       | • Produit B                        |                                                                                                 | Man Product Image                              |
| Product Page                                        |                                    | A - Le nom du produit                                                                           |                                                |
| Styling                                             |                                    | B - La description du produit (pour v                                                           | Image http://spatarolocationmateriel.com/wp-co |
| •                                                   |                                    | lister tous les outres produits)                                                                | URL Upload Image                               |
| Apparence                                           |                                    | lister tous les autres produits)                                                                |                                                |
| Theme Options                                       | Product Details                    | C - Bouton permettant d'enregistrer les                                                         | Current                                        |
| Extensions 5                                        | Chur                               | modifications                                                                                   |                                                |
| Utilisateurs                                        | Siug                               | The stude D - Permet de définir l'image principale                                              | Active receiver lows                           |
| <ul> <li>Outils</li> </ul>                          |                                    | du produit                                                                                      | Accouct dos parametres pour activer windows.   |
| E Réalages                                          | 12 1 22                            | au produit                                                                                      |                                                |

# 12. Edition d'un produit 2

|                       | securise   spatarolocationmate | iei.com/wp-admin/admin.pnp?page=UPCP-options&Action=UPCP_item_Details&Selected=Product&item_ID=6           | ਸ                                    |           |
|-----------------------|--------------------------------|----------------------------------------------------------------------------------------------------|--------------------------------------|-----------|
| 🔞 🏦 SPATARO LOCATIO   | N MATERIEL 📀 9 🛡 0 🕂           | * Créer                                                                                                    | Mode Coming Soon active Bonjour, add | min6448 📃 |
| Tableau de bord       | Slug                           | tondeuse                                                                                                   | indge                                |           |
| 🖈 Articles            |                                | The slug for your product if you use pretty permalinks.                                                    |                                      |           |
| <b>9</b> Médias       |                                |                                                                                                    | A                                    |           |
| 📕 Pages               | Regular Price                  |                                                                                                    | Catégories                           |           |
| Commentaires          | C h D i                        |                                                                                                    |                                      |           |
| 🐵 Ultimate Slider     | Sale Price                     | What price should this product be on sale for? Only shown if the checkbox below is selected or 'Sale Mode' | Catégorie Stihl 🔻                    |           |
| 🖾 Contact             |                                | is selected in the 'Options' tab.                                                                          |                                      |           |
| 😑 Product Catalog     | 0.61                           |                                                                                                    | Sous-                                | 1         |
| Product Catalog       | On Sale                        | Should the sale price be displayed for this item?                                                          | categorie                            |           |
| Products              |                                |                                                                                                    | -                                    |           |
| Catalogs              | SEO Description                |                                                                                                    |                                      | •         |
| Categories            |                                | The description to use for this product in the SEO By Yoast meta description tag.                          |                                      |           |
| Sub-Categories        | Product Link                   |                                                                                                    | Custom Fields                        | -         |
| lags<br>Custom Fields |                                | Alinkt A - Permet de changer la marque du                                                                  |                                      |           |
| Product Page          |                                | A - Permet de changer la marque du                                                                         | Motoculture 04 94 54 18 82           |           |
| Options               | Display Status                 | e sha produit                                                                                              |                                      |           |
| Styling               |                                | should B - Permet de changer les informations                                                              | Location 04.98.12.26.29 / 06.71.71.0 |           |
|                       |                                | de contact (s'affichent dans "nlus                                                                         | Adresse 80 quartier Valensole 833    |           |
| Theme Ontions         | Additional Product Images      | de contact (s'amenent dans plus                                                                            |                                      |           |
| Evtoncions            |                                | d'informations")                                                                                           | Activer Windows                      |           |
|                       | Image LIRI                     | http://                                                                                                    | Other Products                       | JUW5.     |
| Otilisateurs          | indge one                      | Indef                                                                                                    |                                      |           |

# 13. Edition d'un produit 3

| $\leftrightarrow \rightarrow C$ (i) Non                                                                                              | sécurisé   spatarolocation         | materiel.com/wp-admin/admin.php?page=UPCP-options&Action=UPCP_Item_Details&Selected=Product                            | t&ltem_ID=6                                   |                                                | 슜                                                      | 0 💿 :                       |
|----------------------------------------------------------------------------------------------------|------------------------------------|----------------------------------------------------------------------------------------------------|-----------------------------------------------|------------------------------------------------|--------------------------------------------------------|-----------------------------|
| 🚯 🖀 SPATARO LOCATIO                                                                                                    | ON MATERIEL 🛛 9 👎 (                | <ul> <li>+ Créer</li> <li>The description to use for this product in the SEO By Yoast meta description tra.</li> </ul> |                                               |                                                | Mode Coming Soon active Bonjour, a                     | dmin6448 📃 🔷                |
| Ultimate Slider                                                                                                    | Product Link                       |                                                                                                    |                                               | Custom Fields                                  |                                                        |                             |
| <ul> <li>Contact</li> <li>Product Catalog</li> </ul>                                                                                 |                                    | A link that will replace the default product page. Useful if you participate in affiliate programs.                    |                                               | Motoculture                                    | 04 94 54 18 82                                         |                             |
| <b>Product Catalog</b><br>Products<br>Catalogs                                                                                       | Display Status                     | Show     Hide     Should this item be displayed if it's added to a catalog?                                            |                                               | Location                                       | 04.98.12.26.29 / 06.71.71.4                            |                             |
| Categories                                                                                                    | Adampal Product Im                 | nges                                                                                                    |                                               | Adresse                                        | 80 quartier Valensole 833                              |                             |
| Tags<br>Custom Fields<br>Product Page<br>Options<br>Styling                                                                          | Image URL                          | http:// Choose Image                                                                                                   |                                               | Other Product                                  | 5                                                      | T                           |
| <ul> <li>Apparence</li> <li>Theme Options</li> <li>Extensions (3)</li> <li>Utilisateurs</li> <li>Outils</li> <li>Réglages</li> </ul> | Images actuelles:                  | Supprimer Supprimer                                                                                                    | A - Pe<br>produ<br>B - Bo<br>photo<br>C - Lis | ermet d'a<br>uit<br>outon po<br>o<br>ste des p | ajouter une ima<br>ur valider l'ajou<br>hotos du produ | age au<br>ut d'une<br>uit / |
| <ul><li>SeedProd</li><li>Réduire le menu</li></ul>                                                                                   | Merci de faire de <u>WordPress</u> | votre outil de création.                                                                                               | perm                                          | ettant é                                       | galement de les                                        | s supprime                  |
|                                                                                                    |                                    |                                                                                                    | 1                                             |                                                |                                                        |                             |

#### AJOUT D'UN NOUVEAU PRODUIT

Exemple avec la marque TORO

🕁 🕐 📖

Non sécurisé | spatarolocationmateriel.com/wp-admin/admin.php?page=UPCP-options&DisplayPage=Categories

 $\leftarrow \rightarrow C$ 

📸 SPATARO LOCATION MATERIEL 😌 9 🛡 0 🕂 Créer (II) Mode Coming Soon active Bonjour, admin6448 Options de l'écran 🔻 Tableau de bord WordPress 5.2.1 est disponible ! Veuillez faire la mise à jour maintenant. \* Articles Ultimate Product Catalog Settings **Médias** Pages DASHBOARD PRODUCTS CATALOGS CATEGORIES SUB-CATEGORIES TAGS CUSTOM FIELDS OPTIONS STYLING PRODUCT PAGE Commentaires Ultimate Slider Ajo Ar une nouvelle catégorie Actions en masse 
Appliquer 2 Articles Contact Nom Description Produits dans la catégorie E Product Catalog Bosh 0 Product Catalog Description Products Stihl 2 Catalogs B Categories Nom Sub-Categories Desc Toro n'existant pas encore, je remplis La description de la catégorie. Que faut-il être utiliser pour afficher? Actions en masse 
Apply Custom Fields les champs pour créer la catégorie Image Product Page http:// A - Je donne le nom de la marque Options Upload Image Styling B - Je clique sur le bouton "Upload be displayed in association with this category, if that option is selected in the 'Options' tab. Image" pour mettre l'image de la Apparence Theme Options marque 🖌 Extensions 🖪

▲ Non sécurisé | spatarolocationmateriel.com/wp-admin/admin.php?page=UPCP-options&Action=UPCP\_AddCategory&DisplayPage=Category

Choose Image × Téléverser des fichiers Bibliothèque de médias Tout . Rechercher des médias... **STIHL**° STIHL BOSCH Comme le logo de la marque n'a encore jamais été utilisée sur le site, je dois la télécharger. Pour cela je clique sur le bouton "Téléverser des fichiers" en A.

| $- \rightarrow C$ (A Non s | curisé   spatarolocationmateriel.com/wp-admin/admin.php?page=UPCP-options&Action=UPCP_AddCategory&DisplayPage=Cate | gory 🖈 🗘 🕅 🗄                               |
|----------------------------|----------------------------------------------------------------------------------------------------|--------------------------------------------|
| SPATARO LOCATION           | I MATERIEL 📀 9 📮 0 🕂 Créer                                                                                         | Mode Coming Soon active Bonjour, admin6448 |
| Choose Imag                |                                                                                                    | ×                                          |
| Téléverser des fichiers    | Bibliothèque de médias                                                                                             |                                            |
|                            |                                                                                                    |                                            |
|                            |                                                                                                    |                                            |
|                            |                                                                                                    | es                                         |
|                            |                                                                                                    |                                            |
| c<br>N                     |                                                                                                    |                                            |
|                            | Deposez vos parens nimporte ou pour les televerse                                                                  |                                            |
|                            | Choisir des fichiers                                                                                               |                                            |
| 9                          |                                                                                                    |                                            |
| C                          | Taille de fichier maximale pour le téléversement : 128 MB.                                                         |                                            |
| P                          |                                                                                                    |                                            |
|                            |                                                                                                    |                                            |
|                            |                                                                                                    | A - Je clique sur "Choisir des fichiers"   |
|                            |                                                                                                    | pour choisir le logo sur le PC             |
|                            |                                                                                                    |                                            |
|                            |                                                                                                    |                                            |
| Reglages                   | Marci da faira da WardDrass untra autil da crántian                                                                |                                            |
|                            |                                                                                                    |                                            |

☆ 🕐 💿 :

A Non sécurisé | spatarolocationmateriel.com/wp-admin/admin.php?page=UPCP-options&Action=UPCP\_AddCategory&DisplayPage=Category

 $\rightarrow$  C

<

Mode Coming Soon active Boniour, admin6448 Ouvrir × **Choose Image** × ← → ✓ ↑ 📕 > Ce PC > Téléchargements > PHOTO SITE > PHOTO SITE > MOTOCULTURE > TORO ✓ Ů Rechercher dans : TORO Q Téléverser des fichiers E • 🔲 🕜 Organiser • Nouveau dossier Téléchargeme \* ^ Documents 🛪 Images TORO. Dropbox Linxo tondeuse.jpg autoportee 2.png autoportee.ipg tondeuse 2.ipg toro.ipg re1ereversionsite Site Spataro 🐉 Dropbox OneDrive Ce PC E Bureau Documents Images Musique Dbiets 3D Téléchargement: Vidéos Disgue local (C:) A - Je choisis le logo Film / Jeux (G:) 🕩 Réseau Nom du fichier : toro.jpg ~ Fichier 0

m

A Non sécurisé | spatarolocationmateriel.com/wp-admin/admin.php?page=UPCP-options&Action=UPCP\_AddCategory&DisplayPage=Category

C

Choose Image × Téléverser des fichiers Bibliothèque de médias TOU . Rechercher des médias... DÉTAILS DU FICHIER JOINT toro.jpg 15 juin 2019 TORO 33 KB STIHL BOSCI  $685 \times 433$ TORO. Modifier l'image Supprimer définitivement http://spatarolocationmaterie Adresse web Titre toro Légende SERD SER Texte alternatif Description A - Le logo a bien été téléchargé et est automatiquement sélectionné B B - Je valide le logo

|                   | on sécurisé   spataro      | plocationmateriel.         | com/wp-admin/a         | dmin.php?page=UPC          | P-options&Action=UPCF | _AddCatego | ory&DisplayPage=Ca | isplayPage=Category 📩 🚺 👘 🗄 |            |                |                      |               |
|-------------------|----------------------------|----------------------------|------------------------|----------------------------|-----------------------|------------|--------------------|-----------------------------|------------|----------------|----------------------|---------------|
| 🕅 📸 SPATARO LOCAT |                            | 9 <b>9</b> 0 <b>+</b> C    | réer                   |                            |                       |            |                    |                             |            | Mode Coming So | on activé Bonjour, a | admin6448 📃 📩 |
| 3 Médias          |                            | auci catalog 5             | ettings                |                            |                       |            |                    |                             |            |                |                      |               |
| Pages             | La catégorie a             | été créée avec succ        | ès.                    |                            |                       |            |                    |                             |            |                |                      |               |
| Commentaires      |                            |                            |                        |                            |                       |            |                    |                             |            |                |                      |               |
| Ultimate Slider   | DASHBOARD                  | PRODUCTS                   | CATALOGS               | CATEGORIES                 | SUB-CATEGORIES        | TAGS       | CUSTOM FIELDS      | PRODUCT PAGE                | OPTIONS    | STYLING        |                      |               |
| Contact           |                            |                            |                        |                            |                       |            |                    |                             |            |                |                      |               |
| Product Catalog   | Ajouter une n              | ouvelle catégo             | rie                    |                            | Actions en masse 🔻    | Applique   | r                  |                             |            |                |                      | 3 Articles    |
| duct Catalog      | Nom                        |                            |                        |                            | Nom                   |            | De                 | escription                  |            | Produits dan:  | a la catégorie       |               |
| lucts             | Toro                       |                            |                        |                            |                       |            |                    |                             |            |                |                      |               |
| logs              | Le nom de la catég         | orie à vos propres fi      | ins.                   |                            |                       |            |                    |                             |            | 0              |                      |               |
| gories            | Description                |                            |                        |                            | D P-1                 |            |                    |                             |            |                |                      | _             |
| Categories        |                            |                            |                        |                            | Bosn                  |            |                    |                             |            | 0              |                      |               |
|                   |                            |                            |                        |                            | Ctibl                 |            |                    |                             |            | 2              |                      |               |
| om Fields         |                            |                            |                        |                            | Sum                   |            |                    |                             |            | 2              |                      |               |
| luct Page         | La exription de la         | a catégorie. Que fau       | t-il être utiliser pou | r afficher?                |                       |            |                    |                             |            |                |                      |               |
|                   | Image                      |                            |                        |                            | Nom                   |            | De                 | esc                         |            |                |                      |               |
| ng                | http://spatarolo           | cationmateriel.com         | n/wp-content/up        | loads/2019/06/tor          | Actions en masse T    | Apply      |                    | A - On                      | voit do    | nc que         | l'image              | est hien      |
| Apparence         | Upload Image               |                            |                        |                            | rectoris cir musse    | Тара       |                    |                             |            | ne que         | i intege             | cot bien      |
| Thoma Options     | Ar in ge that will         | be displayed in asso       | ociation with this co  | ntegory, if that option is |                       |            |                    | selecti                     | onnee      |                |                      |               |
| meme Options      | selected in the 'Opt       | tions' tab.                |                        |                            |                       |            |                    | B - Je v                    | /alide l'a | aiout de       | e la caté            | égorie en     |
| Extensions 😉      | Ajouter une nou            | velle catégorie            |                        |                            |                       |            |                    |                             |            |                | _                    |               |
| Utilisateurs      |                            |                            |                        |                            |                       |            |                    | cliquar                     | nt sur le  | bouto          | n                    |               |
| Outils            |                            |                            |                        |                            |                       |            |                    |                             |            |                |                      |               |
| Réglages          | Merci de faire de <u>I</u> | <u>NordPress</u> votre out | il de création.        |                            |                       |            |                    |                             |            |                |                      |               |
|                   |                            |                            |                        |                            |                       |            |                    |                             |            |                |                      |               |

Non sécurisé | spatarolocationmaterial com/wp-admin/admin.nbp?page=UPCP-ontions&Action=UPCP. AddCategon/&DisplayPage=Categon

|                                                                                                   | in securise   spatarolo                                        | reactor intracerren.                                                                 | com, up durini, dui                                  | min.prip.page of             | er optionsertetion of                   | CI _ I GGCGCC               | gorjoobplajrage ( | Jucegory     |         |            | ~                      | •         |
|---------------------------------------------------------------------------------------------------|----------------------------------------------------------------|--------------------------------------------------------------------------------------|------------------------------------------------------|------------------------------|-----------------------------------------|-----------------------------|-------------------|--------------|---------|------------|------------------------|-----------|
| <ul> <li>SPATARO LOCAT</li> <li>Commentaires</li> <li>Ultimate Slider</li> <li>Contact</li> </ul> | ION MATERIEL 📀 9<br>There are update<br><u>Begin updating </u> | <b>P</b> 0 + C<br>es available for t <sup>1</sup><br><u>plugins</u>   <u>Dismiss</u> | réer<br>he following plugins<br><u>s this notice</u> | s: <u>Ultimate Product r</u> | <u>Catalog</u> and <u>Ultimate Slic</u> | der.                        |                   |              |         | Mode Comin | g Soon activé Bonjour, | admin6448 |
| E Product Catalog                                                                                 | DASHBOARD                                                      | PRODUCTS                                                                             | CATALOGS                                             | CATEGORIES                   | SUB-CATEGORIES                          | TAGS                        | CUSTOM FIELDS     | PRODUCT PAGE | OPTIONS | STYLING    |                        |           |
| Product Catalog                                                                                   |                                                                |                                                                                      |                                                      |                              |                                         |                             |                   |              |         |            |                        |           |
| Products                                                                                          | Aiouter une nou                                                | uvelle catéric                                                                       | rie                                                  |                              | Actions en masse                        | <ul> <li>Appliqu</li> </ul> | Jer               |              |         |            |                        | 4 Article |
| Catalogs                                                                                          | Ajouter une not                                                | Ivene catego                                                                         | ine                                                  |                              |                                         |                             |                   |              |         |            |                        |           |
| Categories                                                                                        | Nom                                                            |                                                                                      |                                                      |                              | Nom                                     |                             | D                 | escription   |         | Produits d | ans la catégorie       |           |
| Sub-Categories                                                                                    |                                                                |                                                                                      |                                                      |                              |                                         |                             |                   |              |         | 0          |                        |           |
| Tags                                                                                              | Le nom de la categori                                          | ie à vos propres fi                                                                  | ins.                                                 |                              |                                         |                             |                   |              |         | U          |                        |           |
| Custom Fields                                                                                     | Description                                                    |                                                                                      |                                                      |                              | D Park                                  |                             |                   |              |         | 0          |                        |           |
| Product Page                                                                                      | 1                                                              |                                                                                      |                                                      |                              | Bosn                                    |                             |                   |              |         | 0          |                        |           |
| Options                                                                                           | 1                                                              |                                                                                      |                                                      |                              |                                         |                             |                   |              |         |            |                        |           |
| Styling                                                                                           |                                                                |                                                                                      |                                                      |                              | Stini                                   |                             |                   |              |         | 2          |                        |           |
| <b>~</b> .                                                                                        | La description de la co                                        | atégorie. Que fau                                                                    | ıt-il être utiliser pour                             | afficher?                    | 🗌 Того                                  |                             |                   |              |         | 0          |                        |           |

A - La catégorie Toro a bien été ajoutée et apparaît maintenant dans la liste.
Je vais maintenant créer un produit de la margue Toro

a

|                         |             | 0                                            |
|-------------------------|-------------|----------------------------------------------|
| Bosh                    |             | 0                                            |
| Stihl                   |             | 2                                            |
| Того                    |             | 0                                            |
| Nom                     | Description | Produits dans la catégorie                   |
| Actions en masse  Apply |             | 4 Article                                    |
|                         |             | Activer Windows                              |
|                         |             | Accédez aux paramètres pour activer Windows. |

 Non sécurisé | spatarolocationmateriel.com/wp-admin/admin.php?page=UPCP-options&DisplayPage=Products ☆ 0 m 4  $\rightarrow$ C (I) 📸 SPATARO LOCATION MATERIEL 😔 9 🛡 0 🕂 Créer Mode Coming Soon active Bonjour, admin6448 0 Contact There are updates available for the following plugins: Ultimate Product Catalog and Ultimate Slider. E Product Catalog Begin updating plugins | Dismiss this notice Product Catalog DASHBOARD PRODUCTS CATALOGS CATEGORIES SUB-CATEGORIES TAGS CUSTOM FIELDS PRODUCT PAGE OPTIONS STYLING Products Catalogs Ajouter un nouveau produit **Export Products to Spreasheet** Export to CSV Export to Excel Custom Fields Product Page All Categories V All Sub-Categories V Filter Search Products Options Actions en masse 
Appliquer 2 Articles Styling Delete All Products Apparence Nom Description Prix Catégorie Sous-coté Theme Options Stihl Tondeuses Produit A Produ... 😰 Extensions 🜀 📥 Utilisateurs Tronçonneuses Stihl 🎤 Outils A - Je clique sur "Manually" pour Nom Réglages Description Prix Catégorie Sousajouter un nouveau produit SeedProd Actions en masse 
Appliquer Réduire le menu spatarolocationmateriel.com/wp-admin/admin.php?page=UPCP-options&Action=UPCP\_Add\_..

A Non sécurisé | spatarolocationmateriel.com/wp-admin/admin.php?page=UPCP-options&Action=UPCP Add Product Screen \$ C m  $\leftarrow \rightarrow$ C 🕱 SPATARO LOCATION MATERIEL 😔 9 🛡 0 🕂 Créer N Mode Coming Soon active Bonjour, admin6448 # Articles Médias « Retour Pages Acd New Product Commentaires Ultimate Slider Tondeuses Create Product Contact E Product Catalog Ajouter un média Visuel Texte Need Help? . Product Catalog Products Visit our Support Center for documentation and tutorials Catalogs Categories Modèle A GET SUPPORT Modèle B Custom Fields M in Product Image Product Page Options A - Je donne un nom au produit Styling Image B - J'ajoute dans la description les URL P Upload Image Apparence informations sur les produits **Product Details** Theme Options C - Je met l'image principale de mon Catégories . 🖌 Extensions 🖪 produit Slua tondeuses Utilisateurs Activer Windows Catégorie Accédez aux paramètres pour activer Windows. The slug for 🌽 Outils Réglages -

▲ Non sécurisé | spatarolocationmateriel.com/wp-admin/admin.php?page=UPCP-options&Action=UPCP\_Add\_Product\_Screen

 $\leftarrow \rightarrow C$ 

Ouvrir × **Choose Image** × 🔶 🚽 🗸 🏌 📜 > Ce PC > Téléchargements > PHOTO SITE > PHOTO SITE > MOTOCIALURE > TORO ✓ Ů Rechercher dans : TORO Q Téléverser des fichiers 📼 • 🔲 🕜 Organiser • Nouveau dossier 🖊 Téléchargeme 🖈 🔨 Documents 🛪 Images TORO. Dropbox Linxo tondeuse 2.ipg tondeuse.jpg autoportee 2.png autoportee.ipg toro.ipg re1ereversionsite Site Spataro 🐉 Dropbox ConeDrive Ce PC E Bureau Documents Images Musique Dbiets 3D Téléchargement: Vidéos A - Je choisis l'image principale du Disgue local (C:) Film / Jeux (G:) produit 🕩 Réseau Nom du fichier : tondeuse.jpg ~ Fichiers

☆ 🕐 💿 :

🗧 🔶 😋 🔺 Non sécurisé | spatarolocationmateriel.com/wp-admin/admin.php?page=UPCP-options&Action=UPCP\_Add\_Product\_Screen

#### ☆ 🕐 💿 :

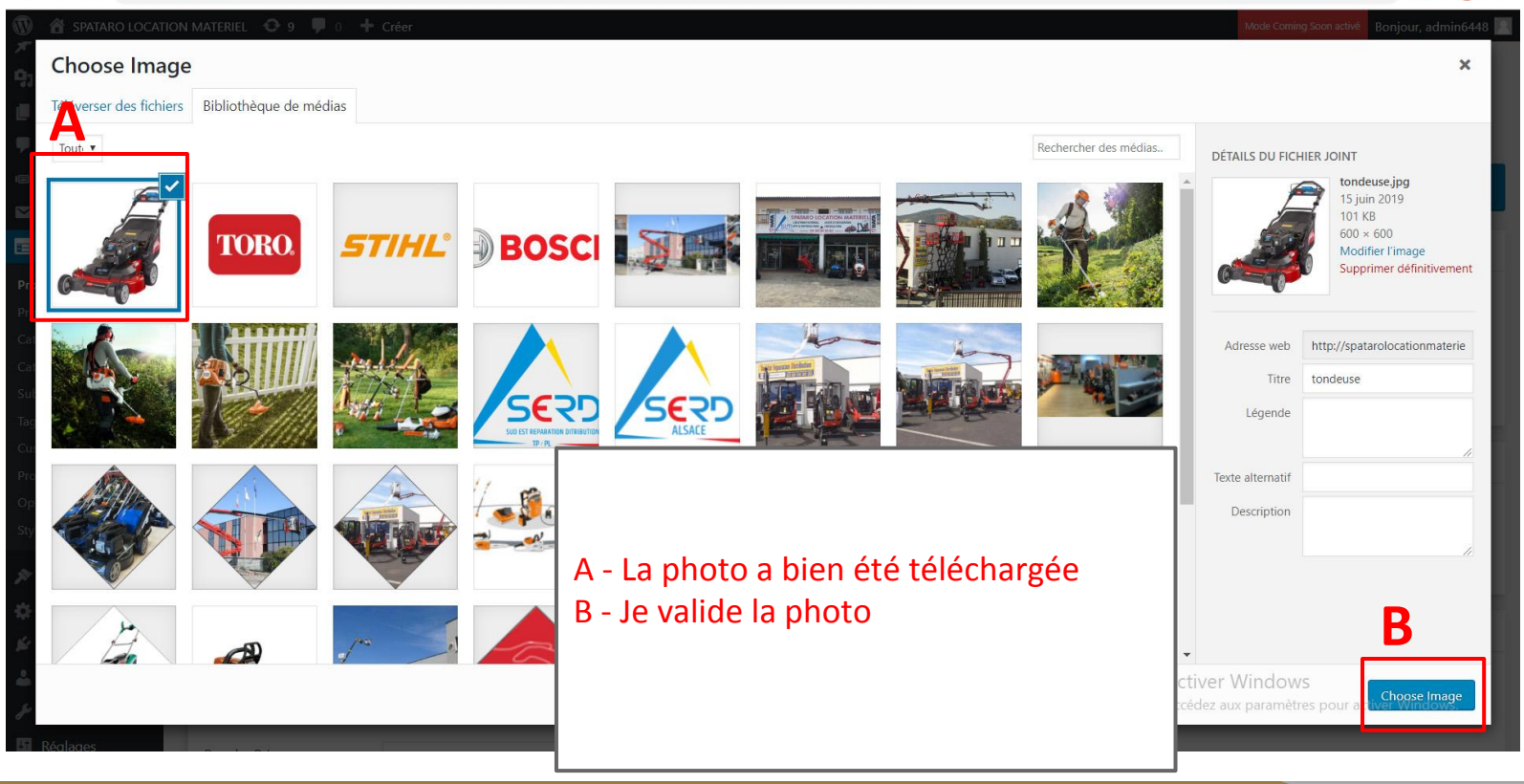

|                     | securise   spatarolocation | materiel.com/wp-admin/admin.pnp?page=UPCP-options&Action=UPCP_Add_Product_Screen                                                          |         |               |                         | ਸ਼ 😈 🛄 :               |
|---------------------|----------------------------|----------------------------------------------------------------------------------------------------|---------|---------------|-------------------------|------------------------|
|                     | ON MATERIEL 📀 9 🕊 🛛        | ) + Créer                                                                                                    |         | 5             | Mode Coming Soon activé | Bonjour, admin6448 🔼 📩 |
|                     | P                          |                                                                                                    |         | URL           | Jpload Image            |                        |
| Ultimate Slider     |                            |                                                                                                    |         |               |                         |                        |
| Sontact             | Product Details            |                                                                                                    |         |               |                         |                        |
| 🗉 Product Catalog 🧹 |                            |                                                                                                    |         | Catégories    | Δ                       | <b>A</b>               |
| Product Catalog     | Slug                       | tondeuses                                                                                                    |         |               |                         |                        |
| Products            |                            | The slug for your product if you use pretty permalinks.                                                                                   |         | Catégorie     | *                       |                        |
| Catalogs            |                            |                                                                                                    |         |               |                         |                        |
| Categories          | Regular Price              |                                                                                                    |         | Sous-         | Bosh                    |                        |
| Sub-Categories      |                            |                                                                                                    |         | categorie     | Toro                    |                        |
| Tags                | Sale Price                 |                                                                                                    |         |               |                         |                        |
| Custom Fields       |                            | What price should this product be on sale for? Only shown if the checkbox below is selected or 'Sale<br>is selected in the 'Ontionc' tab. | e Mode' | Tags          |                         | •                      |
| Product Page        |                            | is selected in the Options tab.                                                                                                    |         |               |                         |                        |
| Options             | On Sale                    |                                                                                                    |         | Custom Fields |                         | · ·                    |
| Styling             |                            | Should the sale price be displayed for this item?                                                                                         |         | -             |                         |                        |
| 🔊 Apparence         |                            |                                                                                                    |         |               |                         |                        |
| Theme Options       | SEO Description            | The description to use for this are best in the CEO B. Vent and a description to a                                                        |         |               |                         | 1                      |
| 🖌 Extensions 🙃      |                            | The description to use for this product in the SEO by Yoast meta description tag.                                                         | Une fo  | ois l'imag    | ge principa             | ale choisie,           |
|                     | Product Link               |                                                                                                    | j'ouvr  | e l'ongle     | t "Catégor              | 'ies" pour lui         |
|                     |                            | A link that will replace the default product page. Useful if you participate in affiliate programs.                                       | attribu | uor la bo     | nno mara                | ,<br>10                |
| - Outlis            |                            |                                                                                                    |         |               | ine mary                | ue                     |
| Réglages            | Display Status             | <ul> <li>Show</li> <li>Hide</li> </ul>                                                                                                    | A - Je  | choisis d     | onc Toto (              | dans la liste          |
| 🟐 SeedProd          |                            | Should this item be displayed if it's added to a catalog?                                                                                 |         |               |                         |                        |
| Réduire le menu     |                            |                                                                                                    |         |               |                         |                        |

| $\leftarrow \rightarrow C \land Nor$                                         | n sécurisé   spatarolocationmater        | iel.com/wp-admin/admin.php?page=UPCP-options&Action=UPCP_Add_Product_Screen                                                                     | 立 🖸                                                          | •         |
|------------------------------------------------------------------------------|------------------------------------------|----------------------------------------------------------------------------------------------------|--------------------------------------------------------------|-----------|
| <ul> <li>SPATARO LOCATI</li> <li>Commentaires</li> </ul>                     | ION MATERIEL 🚭 9 👎 0 🕂                   | ° Créer                                                                                                    | Mode Coming Soon active Bonjour, adm                         | in6448 📃  |
| 💷 Ultimate Slider                                                            | Regular Price                            |                                                                                                    | Sous-                                                        |           |
| Sontact                                                                      |                                          |                                                                                                    | catégorie                                                    |           |
| 😑 Product Catalog                                                            | Sale Price                               |                                                                                                    |                                                              |           |
| <b>Product Catalog</b><br>Products                                           |                                          | What price should this product be on sale for? Only shown if the checkbox below is selected or 'Sale Mode'<br>is selected in the 'Options' tab. | Tags                                                         | •         |
| Catalogs<br>Categories                                                       | On Sale                                  | Should the sale price be displayed for this item?                                                                                               | Custom Fields                                                |           |
| Sub-Categories<br>Tags                                                       | SEO Description                          |                                                                                                    | Motoculture 04 94 54 18 82                                   |           |
| Custom Fields<br>Product Page                                                |                                          | The description to use for this product in the SEO By Yoast meta description tag.                                                               | Location 04.98.12.26.29 / 06.71.71.                          |           |
| Styling                                                                      | Product Link                             | A link that will replace the default product page. Useful if you participate in affiliate programs.                                             | Adresse Route nationale 98 Dit <u>Rtr</u>                    |           |
| <ul> <li>Apparence</li> <li>Theme Options</li> <li>Extensions (5)</li> </ul> | Display Status                           | Une fois la bonne marque attribuée,                                                                                                    | Other Products                                               | •         |
| 👗 Utilisateurs<br>🎤 Outils                                                   | Additional Product Images                | ajouter les informations de contact                                                                                                    |                                                              |           |
| E Réglages                                                                   | Add Product Videos                       | A - Je remplis donc les champs                                                                                                    |                                                              |           |
| SeedProd                                                                     |                                          |                                                                                                    | Activer Windows<br>Accédez aux paramètres pour activer Windo |           |
| Réduire le menu                                                              | Merci de faire de <u>WordPress</u> votre | outil de                                                                                                    | Obtenir la vers                                              | ion 5.2.1 |

A Non sécurisé | spatarolocationmateriel.com/wp-admin/admin.php?page=UPCP-options&Action=UPCP Add Product Screen 🕁 🕐 📖 🗄  $\leftarrow \rightarrow$ C (II) 📸 SPATARO LOCATION MATERIEL 😌 9 🛡 0 🕂 Créer Mode Coming Soon active Bonjour, admin6448 Options de l'écran V Tableau de bord WordPress 5.2.1 est disponible ! Veuillez faire la mise à jour maintenant. \* Articles Ultimate Product Catalog Settings Médias Pages « Retour А Commentaires Add New Product Ultimate Slider Tondeuses Contact E Product Catalog Ajouter un média Need Help? Visuel Texte Product Catalog Paragraphe 🔻 B I 🗄 🗄 ፋ 🗄 🚊 🖆 🖉 🗮 💥 🚟 🗇 Slider 🕶 Products Catalogs Visit our Support Center for documentation and \*\*\* - <u>A</u> • 🛱 🖉 Ω 準 幹 🅇 🧖 🥹 Categories tutorials Sub-Categories Modèle A Custom Fields A - Je clique sur le bouton "Create Product Page Modèle B Options

Apparence Theme Options

P

Product Details

Styling

🖌 Extensions 🖪

Product" pour sauvegarder les paramètres et ensuite ajouter les photos supplémentaires

☆ 🕐 🐽 : ← → C 0 Non sécurisé | spatarolocationmateriel.com/wp-admin/admin.php?page=UPCP-options&Action=UPCP AddProduct&DisplayPage=Product (II) 🖀 SPATARO LOCATION MATERIEL 😌 9 🛡 0 🕂 Créer Mode Coming Soon active Bonjour, admin6448 Options de l'écran V Tableau de bord WordPress 5.2.1 est disponible ! Veuillez faire la mise à jour maintenant. \* Articles Ultimate Product Catalog Settings **Médias** Product has been successfully created. Pages Commentaires « Retour Ultimate Slider Edit Tondeuses (ID:9) Contact E Product Catalog Tondeuses Enregistrer les modifications Product Catalog Products Ajouter un média Need Help? Catalogs Visuel Texte Paragraphe 🔻 B  $I \equiv \equiv$  66  $\equiv \equiv \equiv 0 \equiv \times \equiv$  Slider  $\checkmark$ Categories Sub-Categories \*\*\* - <u>A</u> • 🛱 🖉 Ω 準 至 う ぐ Θ Custom Fields Modèle A Product Page A - Le message confirme que la produit Options Modèle B Styling a bien été créé Apparence Theme Options Extensions 💄 Utilisateu

| ← → C ① Non                                            | sécurisé   spatarolocationr        | nateriel.com/wp-admin/admin.php?page=UPC     | P-options&Action=UPCP_AddProduct&Displa            | ayPage=Product |                               | x 🕐 👘 :                                   |  |  |
|--------------------------------------------------------|------------------------------------|----------------------------------------------|----------------------------------------------------|----------------|-------------------------------|-------------------------------------------|--|--|
| <ul><li>SPATARO LOCATIO</li><li>Commentaires</li></ul> | ON MATERIEL 📀 9 🛡 0                | + Créer                                      | item?                                              |                | Mode C                        | ioming Soon activé Bonjour, admin6448 💽 🄶 |  |  |
| 💷 Ultimate Slider                                      |                                    | Should the sale price be displayed for this  | atern                                              |                |                               |                                           |  |  |
| Magazati Contact                                       | SEO Description                    |                                              |                                                    |                | Tags                          | •                                         |  |  |
| 😑 Product Catalog <                                    |                                    | The description to use for this product in t | the SEO By Yoast meta description tag.             |                |                               |                                           |  |  |
| Product Catalog                                        | Product Link                       |                                              |                                                    |                | Custom Fields                 | <b>A</b> .                                |  |  |
| Products                                               |                                    | A link that will replace the default produc  | t page. Useful if you participate in affiliate pro | ograms.        | Motoculture 04.94.5           | 4 18 82                                   |  |  |
| Catalogs                                               |                                    | • Show                                       |                                                    |                | inotoculture or or or or      |                                           |  |  |
| Sub-Categories                                         | Display Status                     | O Hide                                       |                                                    |                | Location 04.98.12             | 2.26.29 / 06.71.71.                       |  |  |
| Tags                                                   |                                    | Should this item be displayed if it's addea  | to a catalog?                                      |                |                               |                                           |  |  |
| Custom Fields<br>Product Page                          |                                    |                                              |                                                    |                | Adresse Route n               | nationale 98 Dit Rte                      |  |  |
| Options                                                | Additional Product Ima             | ages                                         |                                                    | <b>A</b>       |                               |                                           |  |  |
| Styling                                                |                                    | hu-11                                        |                                                    |                | Other Products                | <b>v</b>                                  |  |  |
| Apparence                                              | Image URL                          | nup://                                       | Choose image                                       |                |                               |                                           |  |  |
| Theme Options                                          | Add Image                          |                                              |                                                    |                |                               |                                           |  |  |
| 💉 Extensions 💿                                         | Images actuelles:                  |                                              |                                                    |                |                               | and the second second                     |  |  |
| 👗 Utilisateurs                                         | No Current Images are u            | ploaded                                      |                                                    | A - Je         | e peux maintenant ajouter les |                                           |  |  |
| 🖋 Outils                                               |                                    |                                              |                                                    | photo          | os supplémer                  | ntaires                                   |  |  |
| Réglages                                               | Add Product Videos                 |                                              |                                                    |                |                               |                                           |  |  |
| 🍯 SeedProd                                             |                                    |                                              |                                                    |                |                               |                                           |  |  |
| • Réduire le menu                                      | Merci de faire de <u>WordPress</u> | votre outil de création.                     |                                                    |                |                               |                                           |  |  |
|                                                        |                                    |                                              |                                                    |                |                               |                                           |  |  |

| $\leftarrow$ | $\rightarrow$ C (i) Non sé | curisé   spatarolocationmateriel.com/wp-admin/admin.php?page=UPCP-options&Action=UPCP_AddProduct&DisplayPage=Product | ☆ (                   | ) 🔘 🌀        | :   |
|--------------|----------------------------|----------------------------------------------------------------------------------------------------|-----------------------|--------------|-----|
| 1            | SPATARO LOCATION           | I MATERIEL 📀 9 📮 0 🕂 Créer                                                                                           | Bonjour,              | admin6448    |     |
| -            | Choose Image               |                                                                                                    |                       | ×            |     |
| $\sim$       | Téléverser des fichiers    | Bibliothèque de médias                                                                                               |                       |              |     |
|              |                            |                                                                                                    |                       |              |     |
| Pro          |                            |                                                                                                    |                       |              |     |
| Pro          |                            |                                                                                                    |                       |              |     |
| Cat          |                            |                                                                                                    |                       |              |     |
| Cat          |                            |                                                                                                    |                       |              |     |
| Tag          |                            | Déposez vos fichiers n'importe où pour les téléverser                                                                |                       |              |     |
| Cus          |                            | ou                                                                                                    |                       |              |     |
| Pro          |                            | Choisir des fichiers                                                                                                 |                       |              |     |
| Stv          |                            |                                                                                                    |                       |              |     |
|              |                            | Taille de fichier maximale pour le téléversement : 128 MB.                                                           |                       |              |     |
| Ser.         |                            |                                                                                                    |                       |              |     |
| -0           |                            |                                                                                                    |                       |              |     |
| 1            |                            |                                                                                                    |                       |              |     |
| -            |                            |                                                                                                    |                       |              |     |
| -            |                            |                                                                                                    |                       |              |     |
| 03           |                            | A eti cer M/e elevre                                                                                                 |                       |              |     |
| 39           |                            | Activer Windows<br>Accédez aux paramètres pour ac                                                                    | . Choose<br>iver Wind | mage<br>ows. |     |
| 0            | sconcercentering /         | Merci de faire de <u>WordPress</u> votre outil de création.                                                          | Obtenir la            | version 5.   | 2.1 |

A Non sécurisé | spatarolocationmateriel.com/wp-admin/admin.php?page=UPCP-options&Action=UPCP\_AddProduct&DisplayPage=Product ☆ 🕐 💿 : 4  $\rightarrow$ C Ouvrir × **Choose Image** × ✓ Ů Rechercher dans : TORO Q Téléverser des fichiers Nouveau doss E • 🔲 🕜 Organiser • 🖶 Téléchargeme 🖈 Documents Images TORO. Dropbox Linxo tondeuse 2.jpg autoportee 2.png autoportee.ipg tondeuse.ipg toro.jpg re1ereversionsite Site Spataro 🐉 Dropbox OneDrive Ce PC E Bureau Documents Images Musique Dbiets 3D Téléchargement: Vidéos A - Je peux sélectionner plusieurs Disgue local (C:) Film / Jeux (G:) images d'un coup 🕩 Réseau Nom du fichier : "tondeuse 2.jpg" "autoportee 2.png" "autoportee.jpg" ~ Fichiers 0

▲ Non sécurisé | spatarolocationmateriel.com/wp-admin/admin.php?page=UPCP-options&Action=UPCP\_AddProduct&DisplayPage=Product

4

C

**Choose Image** × Téléverser des fichiers Bibliothèque de médias A Rechercher des médias.. TÉLÉVERSEMENT 1/3 - autoportee 2.png STIHL BOSCI TORO. DÉTAILS DU FICHIER JOINT autoportee 2.png SERD SERD Adresse web Titre A - Les photos sont en cours de téléchargement

0 0 :

🗧 🔶 😋 🔺 Non sécurisé | spatarolocationmateriel.com/wp-admin/admin.php?page=UPCP-options&Action=UPCP\_AddProduct&DisplayPage=Product

#### ☆ 🕐 💿 :

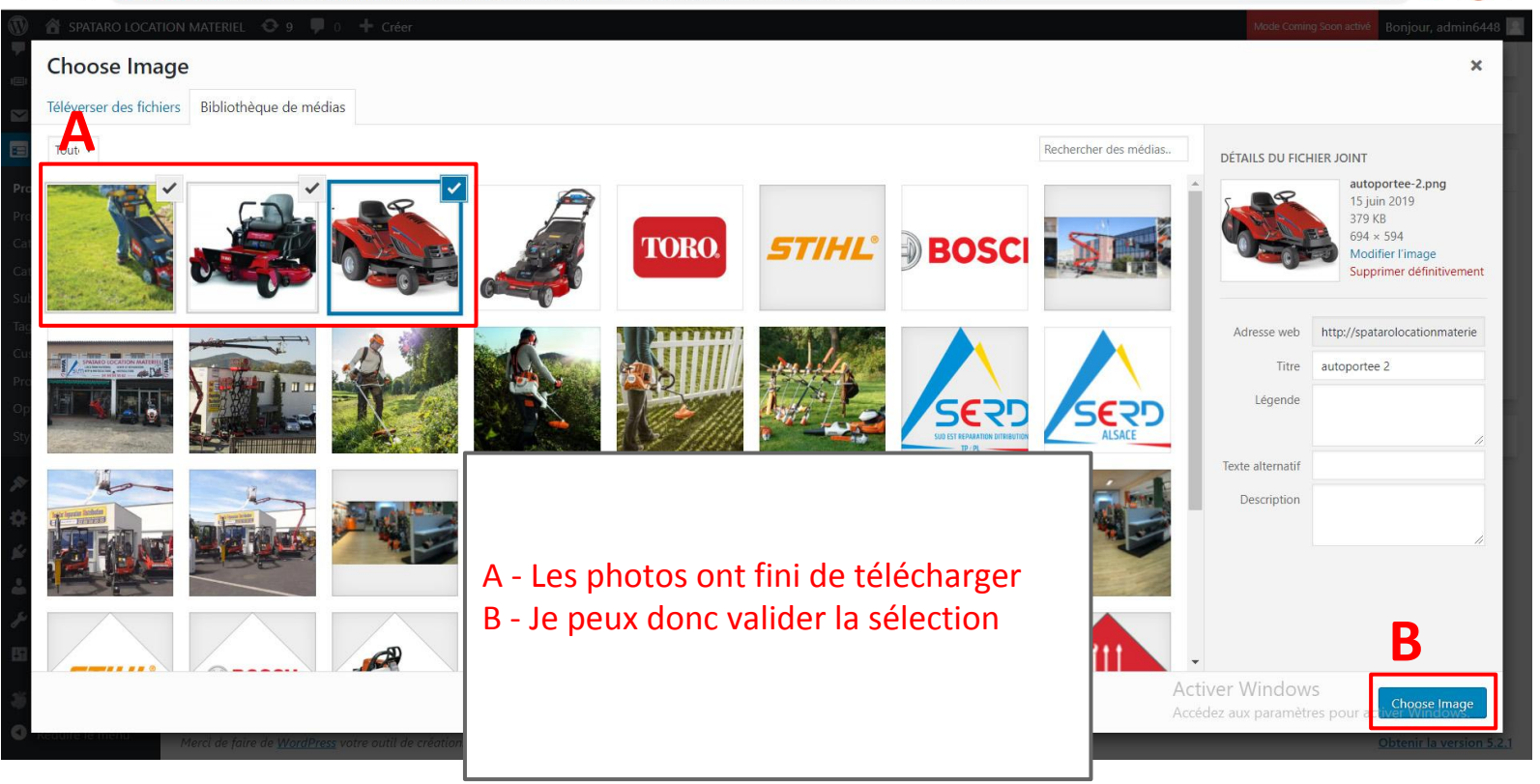

| $\leftarrow \rightarrow C \land A$ Non            | sécurisé   spatarolocationmat          | eriel.com/wp-admin/admin.php?page=UPCP-options&Action=UPCP_AddProduct&DisplayPage=Pro               | duct     |               | ☆                                  | 0 🔟 :        |
|---------------------------------------------------|----------------------------------------|----------------------------------------------------------------------------------------------------|----------|---------------|------------------------------------|--------------|
| SPATARO LOCATIO                                   | ON MATERIEL 📀 9 🛡 0                    | + Créer                                                                                             |          |               | Mode Coming Soon activé Bonjour, a | dmin6448 📃 🔷 |
| Ultimate Slider                                   |                                        | Should the sale price be displayed for this item?                                                   |          |               |                                    |              |
| M Contact                                         | SEO Description                        |                                                                                                    |          | Tags          |                                    | •            |
| 😑 Product Catalog <                               |                                        | The description to use for this product in the SEO By Yoast meta description tag.                   |          | Custom Fields |                                    |              |
| Product Catalog                                   | Product Link                           |                                                                                                    |          | Custom Helus  |                                    | -            |
| Products<br>Catalogs                              |                                        | A link that will replace the default product page. Useful if you participate in affiliate programs. |          | Motoculture   | 04 94 54 18 82                     |              |
| Categories                                        | Display Status                         | Show     Hide                                                                                       |          |               |                                    |              |
| Sub-Categories<br>Tags                            |                                        | Should this item be displayed if it's added to a catalog?                                           |          | Location      | 04.98.12.26.29 / 06.71.71.0        |              |
| Custom Fields                                     |                                        |                                                                                                    |          | Adresse       | Route nationale 98 Dit Rte         |              |
| Product Page<br>Options                           | Additional Product Image               | • <b>A</b>                                                                                          |          |               |                                    |              |
| Styling                                           |                                        | http://spatarolocationmaterial.com/wp.co                                                            |          | Other Product | 5                                  | T.           |
| 🔊 Apparence                                       | III BY OKE                             | http://spataloocationinaener.com/wp.co                                                              |          |               |                                    |              |
| Theme Options                                     | Add Image                              |                                                                                                    | A - La   | ligne es      | t remplie, les ir                  | nages sont   |
| Extensions 3                                      | Images actuelles:                      |                                                                                                    | bien re  | écupéré       | es                                 |              |
| <ul> <li>Outilisateurs</li> <li>Outils</li> </ul> | No Current Images are uplo             | Jaea                                                                                                | B - Je ( | clique s      | ur "Add image"                     | pour         |
| En Réglages                                       | Add Product Videos                     |                                                                                                    | ajoute   | er les ph     | otos au produit                    | t            |
| SeedProd                                          |                                        |                                                                                                    |          |               |                                    |              |
| • Réduire le menu                                 | Merci de faire de <u>WordPress</u> vot | re outil de création.                                                                               |          |               |                                    |              |

| $\leftrightarrow$ $\rightarrow$ C $\odot$ Non | sécurisé   spatarolocationma          | teriel.com/wp-admin/admin.php?page=UPCP-options&Action=UPCP_AddProductImage&Update_Iter            | m=Product&Item                         | _ID=9          | \$                                 | 0 💿 :         |  |  |
|-----------------------------------------------|---------------------------------------|----------------------------------------------------------------------------------------------------|----------------------------------------|----------------|------------------------------------|---------------|--|--|
| SPATARO LOCATIO     Commentaires              | ON MATERIEL 🛛 9 👎 0                   | + Créer The description to use for this product in the SFO By Yoast meta description tag           |                                        |                | Mode Coming Soon activé Bonjour, a | admin6448 📃 ᅌ |  |  |
| <ul> <li>Ultimate Slider</li> </ul>           |                                       |                                                                                                    |                                        | Custom Fields  |                                    |               |  |  |
| 💟 Contact                                     | Product Link                          | A link that will rankers the default product name. Usaful if you participate in affiliate programs |                                        |                |                                    |               |  |  |
| 😑 Product Catalog 🧹                           |                                       | A unic una via repace une defunic product page, osefui q you paracipate in affaitate programs.     |                                        | Motoculture    | 04 94 54 18 82                     |               |  |  |
| Product Catalog<br>Products<br>Catalogs       | Display Status                        | Show     Hide     Should this item be displayed if it's added to a catalog?                        |                                        | Location       | 04.98.12.26.29 / 06.71.71.4        |               |  |  |
| Categories                                    |                                       |                                                                                                    |                                        | Adresse        | Route nationale 98 Dit Rte         |               |  |  |
| Sub-Categories                                | Additional Product Image              | 85                                                                                                 | <b>A</b>                               |                |                                    |               |  |  |
| lags<br>Custom Fields<br>Product Page         | Image URL                             | http:// Choose Image                                                                               |                                        | Other Products | 5                                  | •             |  |  |
| Options                                       | Add Image                             |                                                                                                    |                                        |                |                                    |               |  |  |
| Styling                                       |                                       |                                                                                                    |                                        |                |                                    |               |  |  |
| 🔊 Apparence                                   |                                       |                                                                                                    |                                        |                |                                    |               |  |  |
| Theme Options                                 |                                       |                                                                                                    |                                        |                |                                    |               |  |  |
| Extensions 5                                  |                                       |                                                                                                    | A - Les photos apparaissent maintenant |                |                                    |               |  |  |
| 📥 Utilisateurs                                | Supprimer Supprimer                   |                                                                                                    |                                        | dans la page   |                                    |               |  |  |
| Outils                                        |                                       |                                                                                                    |                                        |                |                                    |               |  |  |
| E Réglages                                    | Add Product Videos                    |                                                                                                    |                                        |                |                                    |               |  |  |
| 🏐 SeedProd                                    |                                       |                                                                                                    |                                        |                |                                    |               |  |  |
| Réduire le menu                               | Merci de faire de <u>WordPress</u> vo | tre outil de création.                                                                             |                                        |                |                                    |               |  |  |

| $\leftrightarrow$ $\rightarrow$ C $\odot$ No                               | n sécurisé   spatarolocationmateriel.com/wp-admin/admin.php?page=UPCP-options&Action=UPCP_EditProduct8                                     | &Update_Item=Product | t&Item_ID=9                         |                | ☆ 🕐   🚥 🗄                             |  |
|----------------------------------------------------------------------------|----------------------------------------------------------------------------------------------------|----------------------|-------------------------------------|----------------|---------------------------------------|--|
| 🔞 🏦 SPATARO LOCAT                                                          | ION MATERIEL 📀 9 📮 0 🕂 Créer                                                                                                    |                      |                                     | Mode Comir     | ng Soon activé Bonjour, admin6448 📃 🔷 |  |
| 🍪 Tableau de bord                                                          | WordPress 5.2.1 est disponible ! Veuillez faire la mise à jour maintenant.                                                                 |                      |                                     |                | Options de l'écran 🔻                  |  |
| <ul><li>⋆ Articles</li><li>✿ Médias</li></ul>                              | Ultimate Product Catalog Settings                                                                                                    |                      |                                     |                |                                       |  |
| Pages                                                                      | Product has been successfully edited.                                                                                                    |                      |                                     |                |                                       |  |
| <ul> <li>Commentaires</li> <li>Ultimate Slider</li> <li>Contact</li> </ul> | « Retour<br>Edit Tondeuses (ID:9 )                                                                                                    |                      |                                     | Α              |                                       |  |
| Product Catalog Product S                                                  | Tondeuses                                                                                                    |                      |                                     | Enregistrer le | es modifications                      |  |
| Catalogs                                                                   | 97 Ajouter un média                                                                                                    | Visuel               | Texte                               | Need Help?     |                                       |  |
| Categories<br>Sub-Categories<br>Tags                                       | Paragraphe ▼ B $I \equiv \equiv = 66 \equiv \equiv = 2 \equiv × \equiv ↔ Slider ▼$<br>** $- \underline{A} ▼ \equiv 2 \Omega \equiv = 10 ↔$ |                      |                                     |                |                                       |  |
| Custom Fields<br>Product Page<br>Options                                   | Modèle A                                                                                                    |                      | A - le sauvegarde les modifications |                |                                       |  |
| Styling                                                                    | Modèle B                                                                                                    |                      |                                     |                |                                       |  |
| <ul> <li>Apparence</li> <li>Theme Options</li> </ul>                       |                                                                                                    |                      |                                     |                |                                       |  |
| <ul> <li>Extensions (5)</li> <li>Utilisateurs</li> </ul>                   |                                                                                                    |                      |                                     |                |                                       |  |

 Non sécurisé | spatarolocationmateriel.com/wp-admin/admin.php?page=UPCP-options ☆ 0 m  $\leftarrow \rightarrow$ C 🖀 SPATARO LOCATION MATERIEL 📀 9 🛡 0 🕂 Créer Mode Coming Soon active Bonjour, admin6448 Commentaires 0 There are updates available for the following plugins: Ultimate Product Catalog and Ultimate Slider. Ultimate Slider Begin updating plugins | Dismiss this notice Contact E Product Catalog DASHBOARD CATALOGS PRODUCTS CATEGORIES SUB-CATEGORIES TAGS CUSTOM FIELDS PRODUCT PAGE OPTIONS STYLING Product Catalog Products Actions en masse 
 Appliquer 1 Articles Catalogs Add a New Catalog Categories Nom Shortcode Products in Catalog Nom Sub-Categories Motoculteurs 2 [product-catalogue id='1'] The name of the catalog. This is for your own internal use, and to insert the Custom Fields catalog into a page or post. Nom Product Page Description Shortcode Products in Catalog Options Styling Actions en masse 
Appliquer 1 Articles Apparence The description of the catalog. What will it be used to display? Theme Options Maintenant que le produit est créé et CSS personnalisé 🖌 Extensions 💿 attribué à la marque Toro, je dois Utilisateurs ajouter la marque au catalogue 🖋 Outils Réglages Custom CSS styles that should be applied to this catalog. SeedProd Réduire le menu

 Non sécurisé | spatarolocationmateriel.com/wp-admin/admin.php?page=UPCP-options&Action=UPCP Catalogue Details&Selected=Catalogue&Catalogue ID=1 \$ 0 m 4  $\rightarrow$ C (II) 📸 SPATARO LOCATION MATERIEL 😌 9 🛡 0 🕂 Créer Mode Coming Soon active Bonjour, admin6448 Options de l'écran V Tableau de bord WordPress 5.2.1 est disponible ! Veuillez faire la mise à jour maintenant. \* Articles Ultimate Product Catalog Settings **Médias** Pages « Retour Commentaires Edit Motoculteurs (ID: 1) Ultimate Slider Motoculteurs Nom Contact The name of the catalog. This is for your own internal use, and to insert the catalog into a page or post. E Product Catalog This is where your description of this Product Catalog Description catalogue would go. Products Catalogs Categories The description of the catalog. What products are included in this? Sub-Categories CSS personnalisé Custom Fields Je rentre dans la page catalogue à Product Page laquelle je veux ajouter la marque (ici Options Styling Motoculture) Custom CSS styles that should be applied to this cataloa. Apparence Theme Options 🖌 Extensions 🚯 Produits Motoculteurs

 Non sécurisé | spatarolocationmateriel.com/wp-admin/admin.php?page=UPCP-options&Action=UPCP Catalogue Details&Selected=Catalogue&Catalogue ID=1 ☆ 0  $\leftarrow \rightarrow$ C m 🖀 SPATARO LOCATION MATERIEL 📀 9 🛡 0 🕂 Créer Mode Coming Soon active Bonjour, admin6448 N Commentaires Ultimate Slider Contact Custom CSS styles that should be applied to this catalog. Product Catalog Product Catalog Products Produits Motoculteurs Catalogs Supprimer? Catalog Item Name Type of Catalog Item Categories Tout voir Sub-Categories Bosh Category Tondeuses Tondeuses Stihl Category Custom Fields Tronconneuses Catalog Item Name Type of Catalog Item Supprimer? Product Page Options Select All Add to Catalog Styling Apparence Catégories En bas de la page je peux ajouter une Theme Options Tout voir marque au catalogue 🖌 Extensions 💿 Utilisateurs A - Je sélectionne Toro et je clique sur le 🖌 Outils bouton "Add to catalog" pour l'ajouter Toro Réglages Select All Add to Catalog SeedProd Réduire le menu

← → C 💿 Non sécurisé | spatarolocationmateriel.com/wp-admin/admin.php?page=UPCP-options&Action=UPCP\_Catalogue\_Details&Selected=Catalogue&Catalogue\_ID=1#Catalogue

☆ 🕐 💿

| <ul> <li>SPATARO LOCATI</li> <li>Commentaires</li> </ul> | ION MATERIEL 🤂 9 🛡 0 🕇 Créer                           | Z                                         |                                         | Mode Coming Soon active Bonjour, admin6448 📃 🏛 |
|----------------------------------------------------------|--------------------------------------------------------|-------------------------------------------|-----------------------------------------|------------------------------------------------|
| Ultimate Slider                                          | Custom                                                 | CSS styles that should be applied to this | s catalog.                              |                                                |
| M Contact                                                | Edit Catalog                                           |                                           |                                         |                                                |
| 😑 Product Catalog                                        |                                                        |                                           |                                         |                                                |
| Product Catalog                                          | Produits                                               | Motoculteurs                              |                                         |                                                |
| Products                                                 | Tout voir                                              | Supprimer?                                | Catalog Item Name                       | Type of Catalog Item                           |
| Categories                                               | Tondeuses                                              |                                           | Bosh                                    | Category                                       |
| Sub-Categories                                           | Tondeuses                                              |                                           | Stihl                                   | Category                                       |
| Tags                                                     | Ironçonneuses                                          |                                           | Toro                                    | Category                                       |
| Product Page                                             | Select All Add to Catalog                              | Supprimer?                                | Catalog Item Name                       | Type of Catalog Item                           |
| Options                                                  |                                                        | Delete Catalog Items                      |                                         |                                                |
| Styling                                                  | Catégories                                             |                                           |                                         |                                                |
| 🔊 Apparence                                              | Tout voir                                              | Sort Items Alphabetically (A-Z)           | Sort Items Reverse Alphabetically (Z-A) |                                                |
| Theme Options                                            |                                                        |                                           |                                         | Toro est maintenant ajouté au                  |
| 🖌 Extensions 💿                                           | Bosh                                                   |                                           |                                         | catalogue, ainsi, tous les produits            |
| 👗 Utilisateurs                                           | Toro                                                   |                                           |                                         | attribués à la marque Toro apparaîtront        |
| 🖋 Outils                                                 | Calact All                                             |                                           |                                         | automatiquement dans le catalogue              |
| Fi Réglages                                              | Add to Catalog                                         |                                           |                                         |                                                |
| SeedProd                                                 |                                                        |                                           |                                         |                                                |
| • Réduire le menu                                        | Merci de faire de <u>WordPress</u> votre outil de créa | tion.                                     |                                         |                                                |
|                                                          |                                                        |                                           |                                         |                                                |

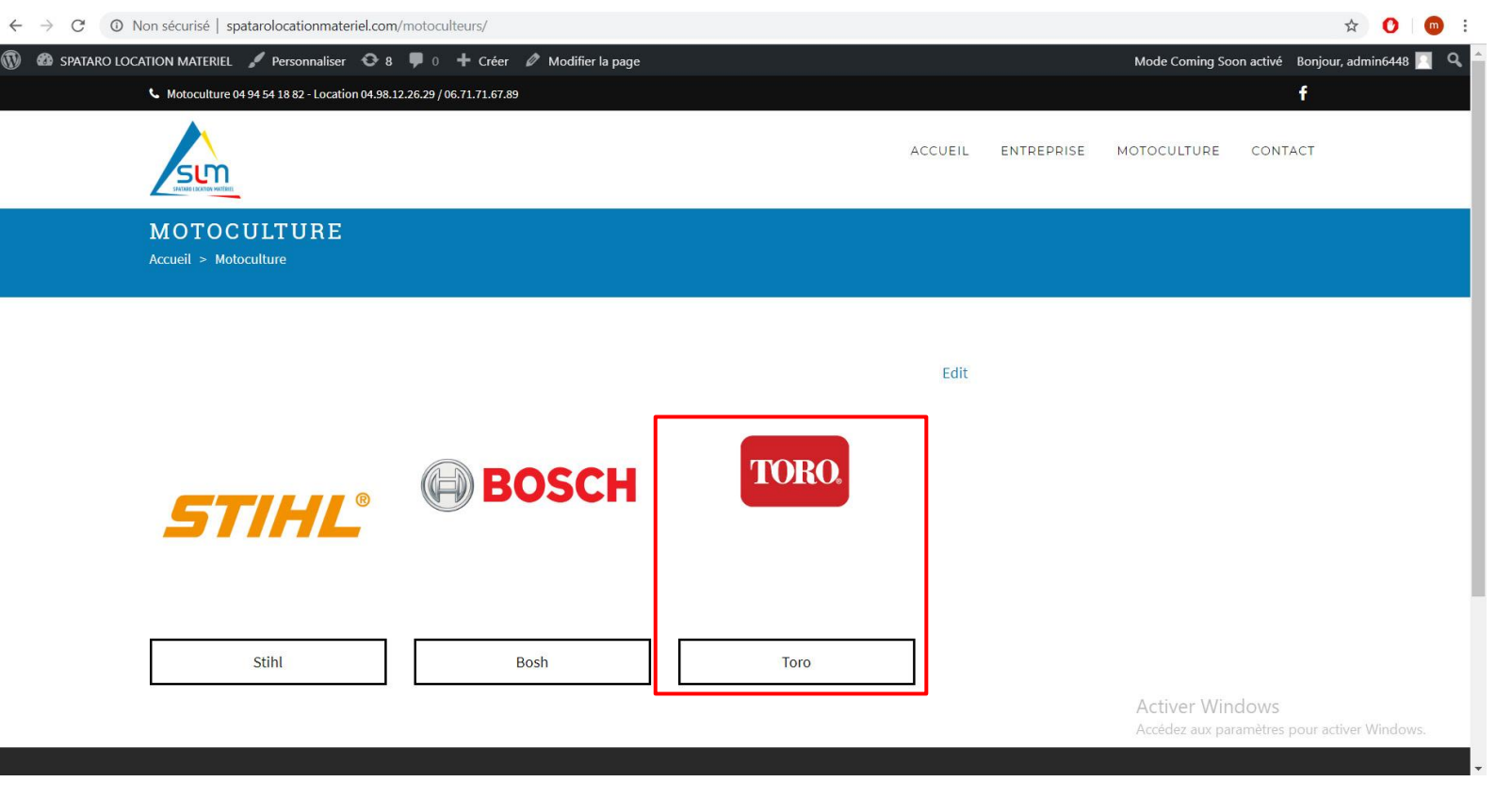